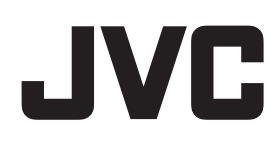

ネットワークビデオレコーダー

### **VR-X3108 VR-X3116**

簡単ガイド

- 本体でのライブ映像や記録映像の見かたなど、基本的な操作方法について説明しています。さらに詳しい操作や設定 方法は、ネットワークビデオレコーダー付属の CD-ROM 内「取扱説明書」をご覧ください。
- ・ご使用の前に取扱説明書の「安全上のご注意」を必ずお読みいただき、安全にお使いください。

### 画面の見かた(ライブ、 ΕE

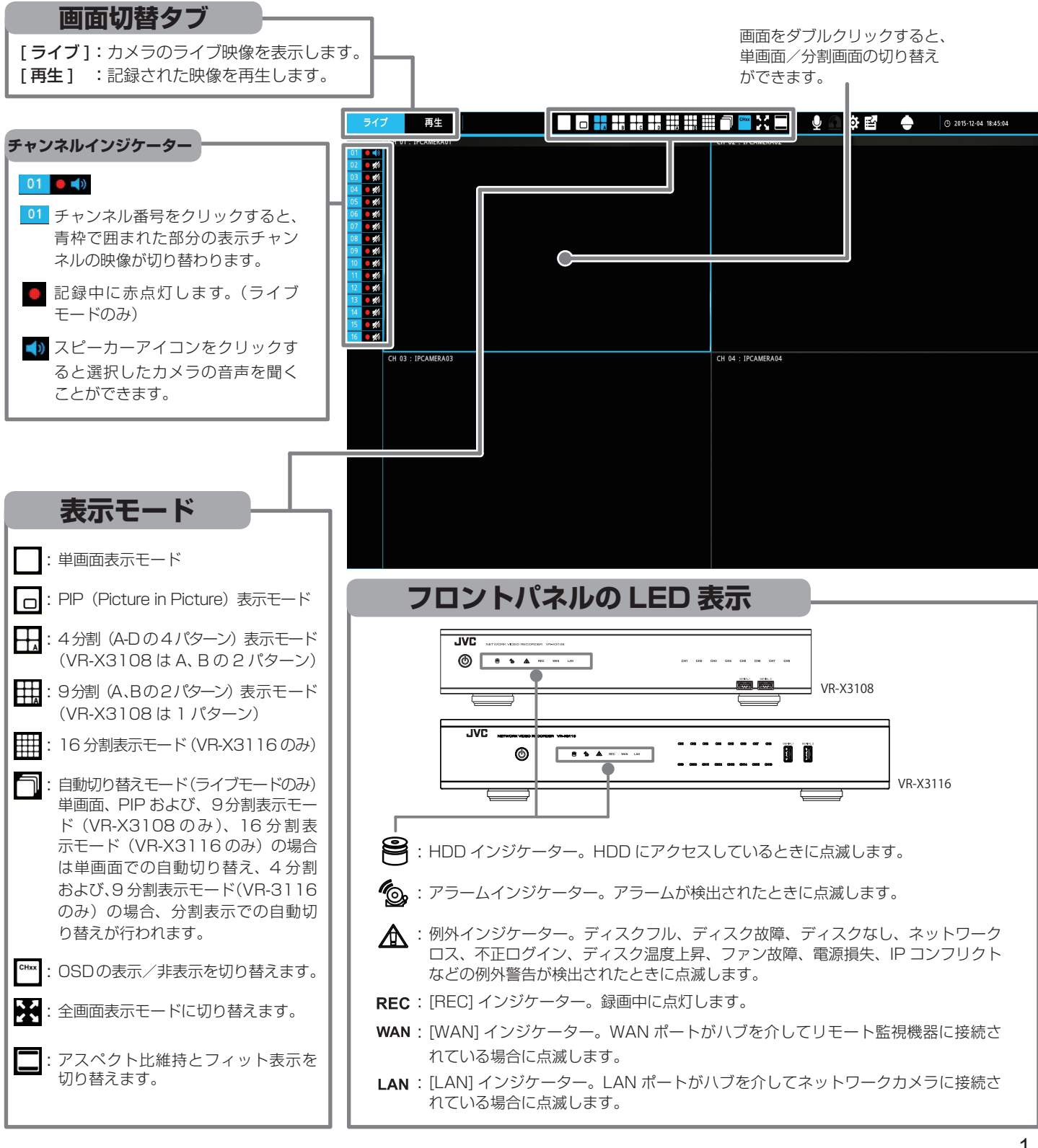

# カメラのライブ映像を見る

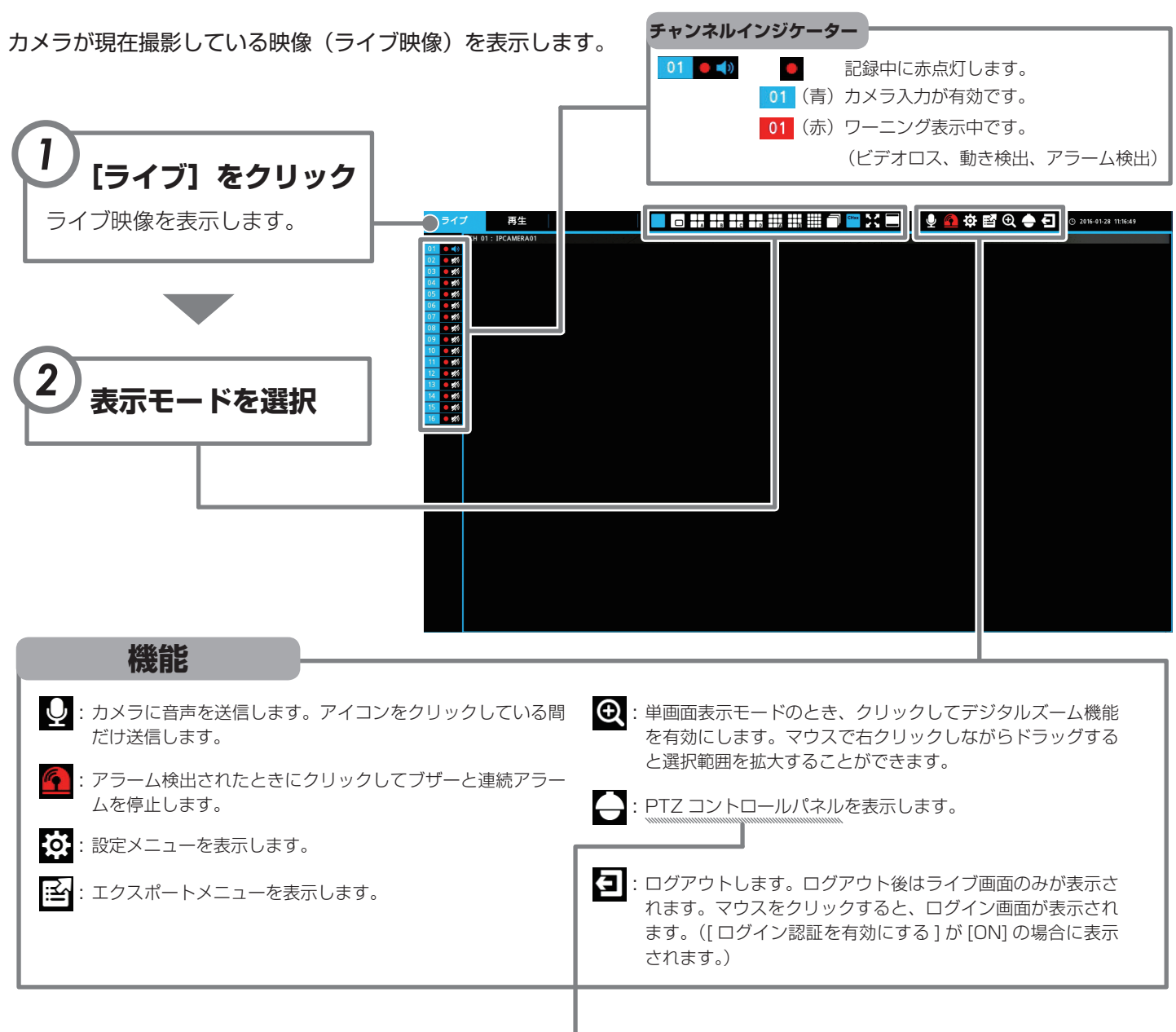

| PTZ 操作                                | ¥                                                                                    |
|---------------------------------------|--------------------------------------------------------------------------------------|
|                                       |                                                                                      |
|                                       | PTZ カメラを上/下/左/右/右上/右下/左上/左下に動かすことができます。                                              |
| = <u></u> <i>z</i> -4 = C             | ズームイン/ズームアウトできます。                                                                    |
| フォーカス + C                             | カメラのフォーカスを調節できます。                                                                    |
| ワンプッシュAF                              | カメラのオートフォーカス動作を1回実行します。                                                              |
| イージーAF                                | カメラをイージー AF モードに設定します。                                                               |
| 22-F                                  | パン/チルト/ズーム/フォーカスの速度を5段階に調節できます。                                                      |
| Normal                                |                                                                                      |
| ブリセット       1                         | プリセット番号を入力し [ 登録 ] をクリックして PTZ の現在の位置を保存します。 [ 移動 ] をクリックすると、<br>プリセット登録された位置に移動します。 |
| クイック ブリセット<br>1 2 3 4 5<br>6 7 8 9 10 | 1~10のボタンをクリックすると、登録されたプリセット位置にカメラを効率的に移動できます。                                        |

# 記録された映像を再生する

ネットワークビデオレコーダーに記録された映像を再生します。

エクスポート

映像をエクスポートします。

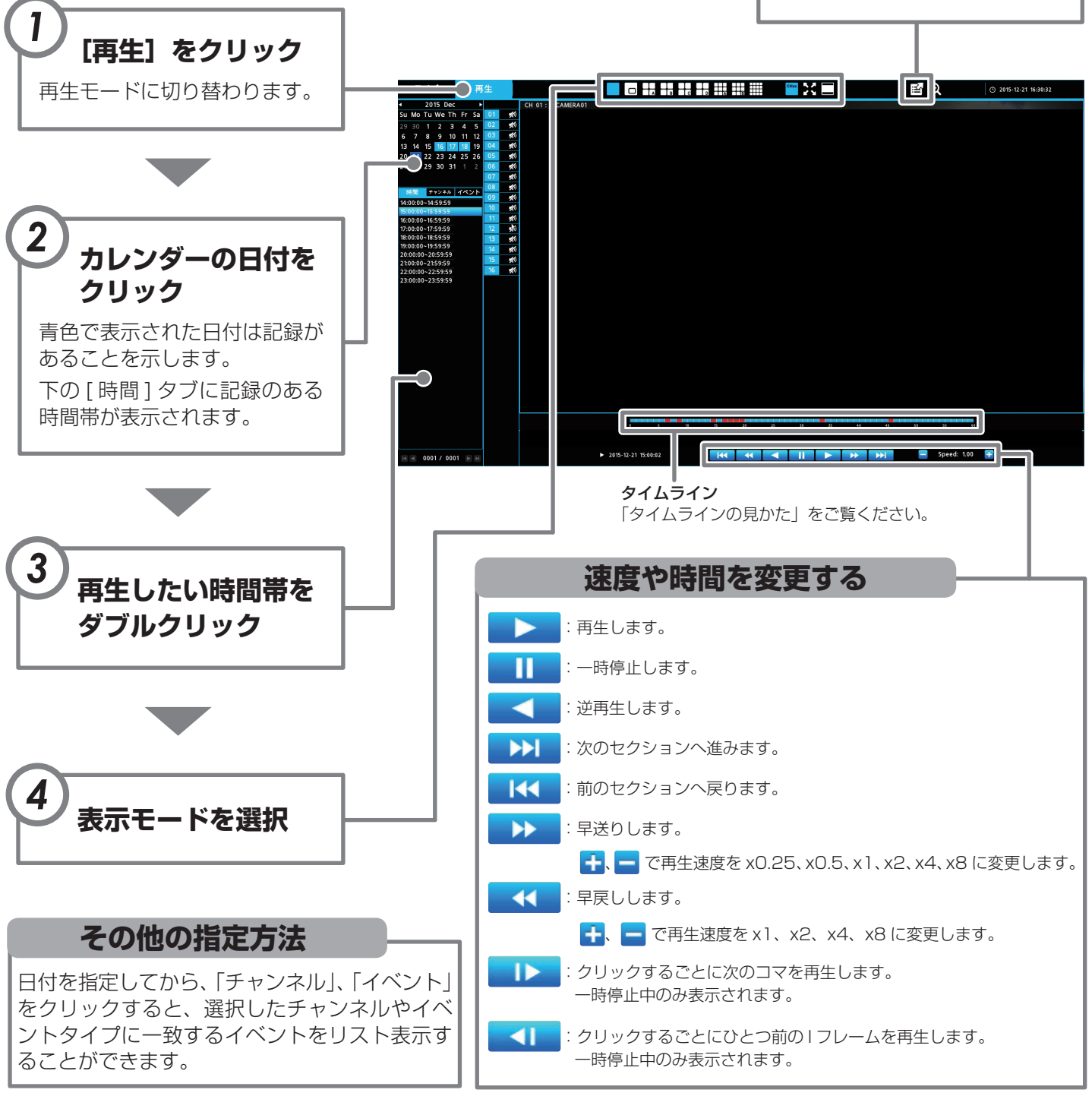

### タイムラインの見かた

### 0 5 10 15 20 25 30 35 40 45 50 55 60 タイムラインには、1時間分の記録状態が表示されます。タイムラインの下の数値は分を表します。 青色のタイムラインは録画データがあることを示します。 赤色のタイムラインはアラーム記録されたことを表しています。 タイムラインをクリックすることで任意の時間の映像を再生することができます。

# 記録された映像を USB メモリーに保存する

### 映像を USB メモリーに保存するにはエクスポート機能を使用します。

- 1. USB メモリーを本体のシリアル端子に接続します。VR-X3108 は左側のシリアル端子 [SERIAL 2] に接続してください。
- 2. ライブまたは再生画面で [エクスポート]ボタン 🗃 をクリックします。
- 3. 開始時間とエクスポート時間を設定します。エクスポート時間は1分~60分の間で設定で きます。
- 4. エクスポートするチャンネルにチェックを入れます。
- 5. [スタート]をクリックします。「パスワード入力」画面が表示されますので、エクスポート するデータにパスワードを設定する場合はパスワードを入力します。パスワードを設定しな い場合は空欄のまま [OK] をクリックします。
- 6. 「エクスポート完了」が表示されたら USB メモリーを抜きます。
  - ※ USB メモリーに保存した映像を PC で再生するには Playback Player が必要です。 Playback Player を USB メモリーに書き込むには、[ プレーヤーをエクスポート ] をクリックします。

### エクスポートファイルのファイル名

エクスポートした期間の情報が自動的に以下のように付けられます。

例) チャンネル2の2016年4月12日9時28分から9時48分の期間をエクスポートした場合

 CH02\_20160412092800\_20160412094800.avs

 山
 山
 山
 山
 山
 山

 固定 ch 番号 年 月日時分秒
 年月日時分秒
 年月日時分秒
 個定
 順始時刻
 経了時刻

# USB メモリーに保存した映像を PC で再生する

- 1. PC に USB メモリーを接続します。
- 2. Playback Player.exe を起動します。
- [開く]ボタンをクリックして拡張子が "avs" のファイルを指 定するか、ウインドウ内にファイルをドラッグ & ドロップする
  - と、自動的に再生が開始されます。
  - ※ 複数のチャンネルの再生は複数のチャンネルを同時にド ラッグ&ドロップします。同一時間帯の映像の場合、複 数のチャンネルを同時に再生することができます。

#### 機能

- **`O**: 選択した映像のスナップショットを JPEG で保存します。
- : クリックしてデジタルズーム機能を有効にします。マウスで 右クリックしながらドラッグすると選択範囲を拡大すること ができます。
  - : 改ざん検出アイコン。改ざんの有無を確かめます。
- 🔤:映像をAVI形式に変換します。

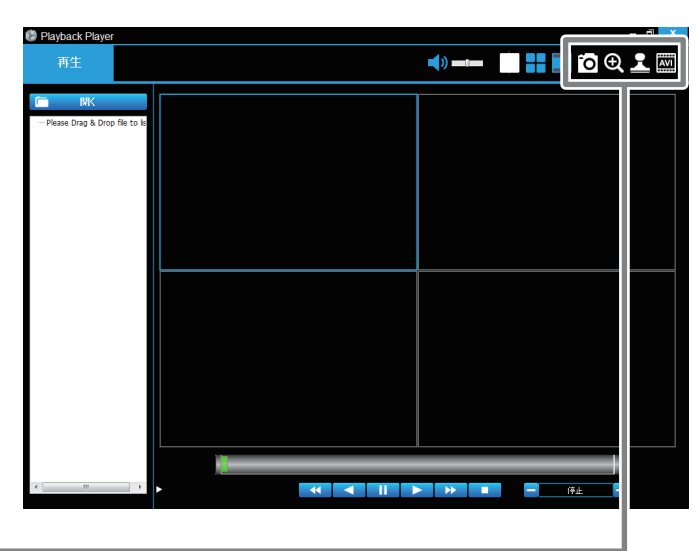

### JVCケンウッド カスタマーサポートセンター

固定電話の0120-2727-87携帯電話・PHSべの570-010-114一部のIP電話など045-450-8950FAX045-450-2308〒221-0022神奈川県横浜市神奈川区守屋町3-12

ご相談窓口におけるお客様の個人 情報は、お問合せへの対応、修理お よびその確認に使用し、適切に管理 を行い、お客様の同意なく個人情報 を第三者に提供または開示すること はありません。

ホームページ http://www3.jvckenwood.com/

株式会社JVCケンウッド・公共産業システム

〒221-0022 神奈川県横浜市神奈川区守屋町3-12

エクスポート時間 ・ CH 1 CH 2 CH 3 CH 4 ・ CH 3 CH 6 CH 7 CH 8 CH 9 CH 10 CH 11 CH 12 CH 10 CH 12 CH 12 CH 10 CH 13 CH 14 CH 10 CH 12 CH 10 CH 12 CH 12 CH 12

2015-10-16 13:48:0

© 2016 JVCKENWOOD Public & Industrial Systems Corporation